### INDICAZIONI PER LA RICHIESTA DI ABILITAZIONE AI SERVIZI DI SISTEMAPIEMONTE

Il presente manuale è stato ideato con l'intento di offrire un sintetico ausilio/promemoria per l'inoltro della richiesta di abilitazione ai servizi per la Formazione professionale disponibili sul sito <u>Sistemapiemonte</u>.

In calce al documento, i riferimenti per avere assistenza tecnica.

#### Passi da seguire

1. Andare alla pagina <u>http://www.sistemapiemonte.it/cms/privati/</u> e, nel servizio <u>Formazione</u> <u>professionale</u>, cliccare su <u>Richiesta abilitazione utenti</u>.

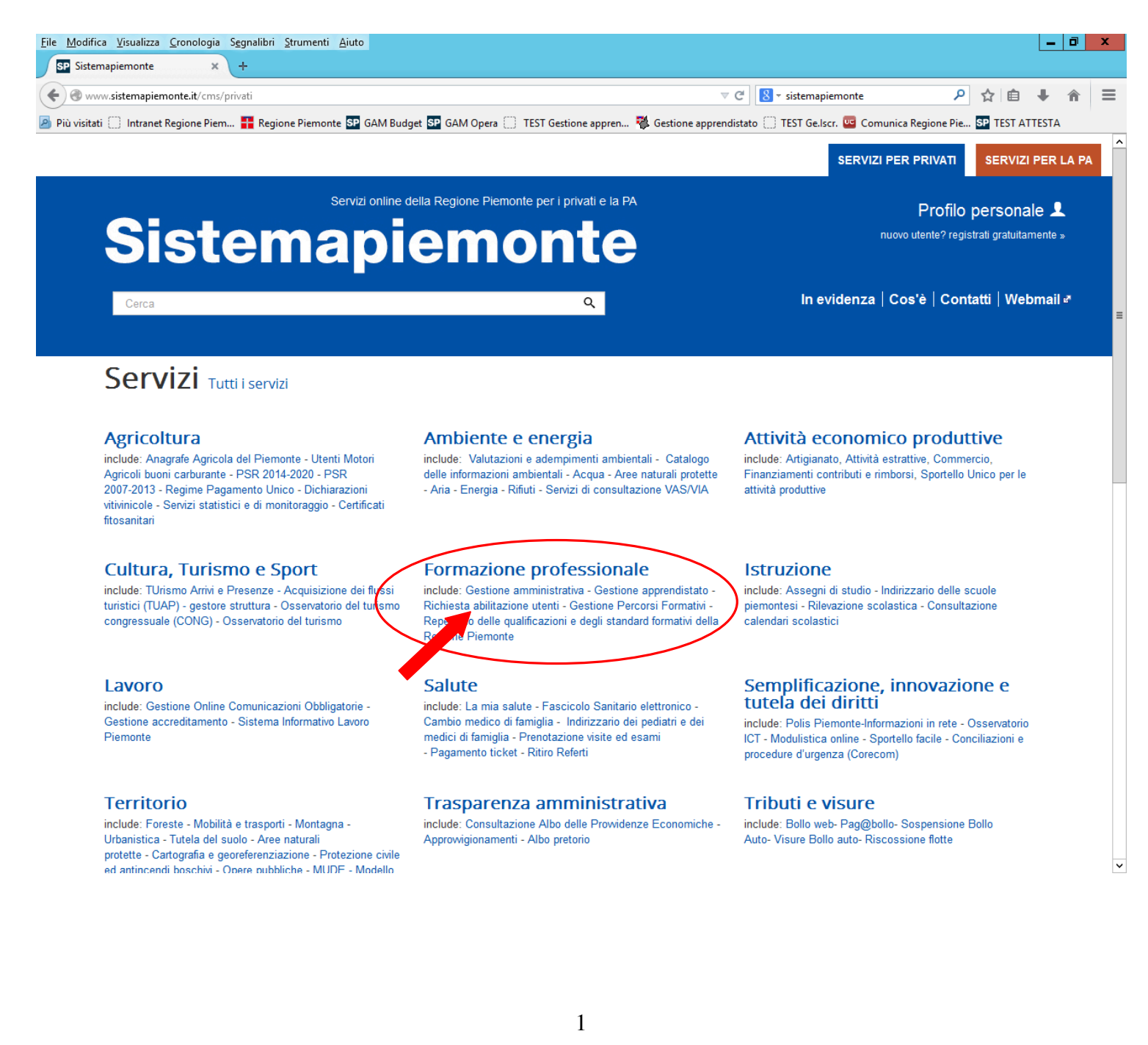

#### 2. Alla pagina seguente, cliccare su Accedi al servizio

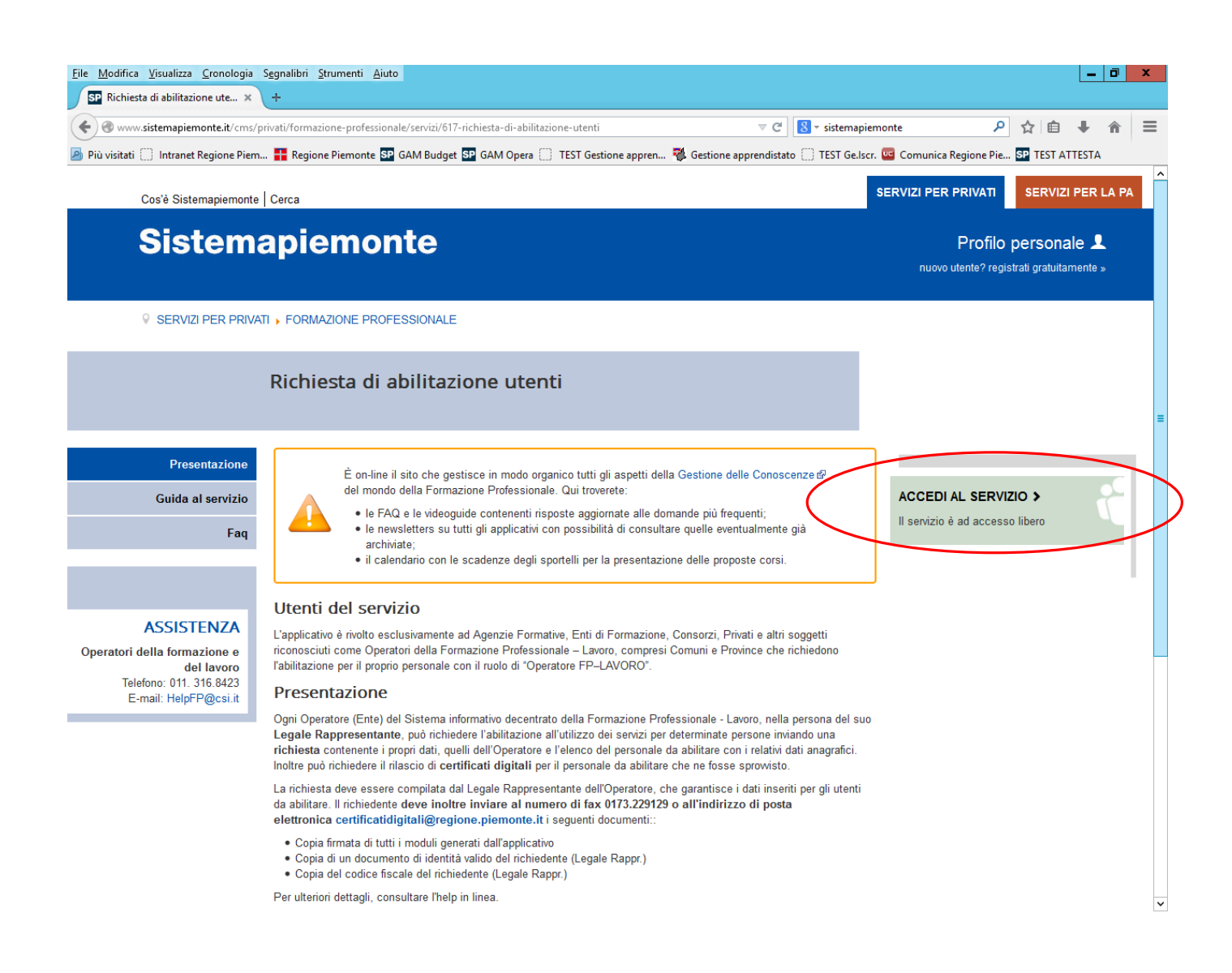

3. Si arriva, quindi, alla pagina "richiesta di abilitazione utenti". In alto a sinistra si trova il menu di navigazione.

Per procedere con la richiesta, è necessario che il Legale Rappresentante dell'istituzione scolastica compili i vari campi della prima pagina.

| S <u>eg</u> nalibri <u>S</u> trumenti <u>A</u> iuto<br>+                                                                                          |                                                              |                                                             |
|----------------------------------------------------------------------------------------------------|--------------------------------------------------------------|-------------------------------------------------------------|
| I/QualifyRequest.do?operation=load                                                                                                    |                                                              | V C Sistemapiemonte                                         |
| 1 🚼 Regione Piemonte 📴 GAM Budget 📴 GAM                                                                                                    | 1 Opera 🗍 TEST Gestione appren                               | . 🔻 Gestione apprendistato 📋 TEST Ge.lscr. 🚾 Comunica Regio |
| www.sistema<br>richiesta di<br>home formazione professionale<br>Area Formazione Professionale – Lavo<br>Richiesta abilitazioni utenti per un oper | abilitazione utenti<br>lavoro contatti help<br>pro<br>ratore |                                                             |
| cognome (*)                                                                                                    | aname den operatore                                          |                                                             |
| nome (*)                                                                                                    |                                                              |                                                             |
| nato/a il (*) (gg / mm / aaaa)                                                                                                    |                                                              |                                                             |
| nato/a in (*)                                                                                                    | • Italia O este                                              | ro                                                          |
| provincia di nascita (*)                                                                                                    |                                                              | v                                                           |
| comune di nascita (*)                                                                                                    |                                                              |                                                             |
| stato estero (*)                                                                                                    |                                                              |                                                             |
| città estera (*)                                                                                                    |                                                              |                                                             |

Prima di procedere con la compilazione, al fine di effettuare correttamente le procedure ed eseguire esattamente le operazioni all'interno dell'applicativo, è consigliabile consultare il "Menu di navigazione help": cliccando su help si apre una finestra in cui sono illustrate, passo per passo, le modalità di utilizzo dell'applicativo:

| File Modifica Visualizza Cronologia Segnalibri Strumenti Aiuto                                                                                                    |       | _ 0                                        | ×   |
|----------------------------------------------------------------------------------------------------|-------|--------------------------------------------|-----|
| 🗢 🛞 www.sistemapiemonte.it/formazione_professionale/abilitz 🤝 😋 🔞 🕶 G                                                                                                    | oogle | ▶ ☆ 自 ♣ 俞                                  | Ξ   |
| richiesta di abilitazione utenti                                                                                                    |       |                                            |     |
| HELP                                                                                                    |       | Menù navigazione help                      |     |
| INTRODUZIONE                                                                                                    | ^     | Introduzione                               | vai |
| L'accesso agli applicativi internet della Formazione Professionale prevede il                                                                                            |       | Soggetti coinvolti                         | vai |
| riconoscimento dell'utente attraverso un certificato digitale rilasciato sulla                                                                                           |       | Accesso al servizio                        | vai |
| base di credenziali strettamente personali legate al codice fiscale del                                                                                                  |       | Servizio assistenza                        | vai |
| richiedente.                                                                                                    |       | Inserimento dati richiedente               | vai |
| Ogni Operatore (Ente) della Formazione Professionale, nella persona del suo                                                                                              |       | Tabella di riepilogo                       | vai |
| Legale Rappresentante, deve richiedere l'abilitazione all'utilizzo degli                                                                                                 |       | Dettaglio personale                        | vai |
| possesso di un certificato digitale il Legale Rappresentante può richiederne il                                                                                          |       | Conferma e prosegui – pagina<br>principale | vai |
| rilascio inviando una richiesta di abilitazione contenente: i propri dati, i dati                                                                                        |       | Generazione dei moduli PDF                 | vai |
| dell'Operatore (Ente) che rappresenta e l'elenco del personale da autorizzare.<br>È richiesto inoltre l'invio tramite fax (al n. 0173.229129) dei seguenti<br>documenti: |       | Conferma di invio della richiesta          | vai |
| <ul> <li>un madula per il cancance al trattamente dei dati nerconali che il<br/>chiudi</li> </ul>                                                                        | ~     |                                            |     |
|                                                                                                    | ~     |                                            | 0   |

**4.** Tornando alla pagina **"richiesta di abilitazione utenti"**, il Legale Rappresentante compila i campi delle due sezioni "**Dati del richiedente**" e "**Dati dell'Operatore**".

Per maggiori informazioni sulla compilazione dei campi, consultare la voce "Inserimento dati richiedente" del menu di navigazione <u>help</u>

| c (pauli) Quality   | yRequest.do?operation=load                                                                              | Dati Dirigente scolastico                                                  |  |  |  |  |
|---------------------|----------------------------------------------------------------------------------------------------|----------------------------------------------------------------------------|--|--|--|--|
| ie Piem 🚺 I         | Regione Piemonte SP GAM Budget SP GAM Opera 📋 TEST (<br>richiesta di abilitazio)                        | estione appren Cestione appr <mark>endistanti oc.iscr. ter comunica</mark> |  |  |  |  |
|                     | nome formazione professionale lavoro co                                                                 | ntatti neip                                                                |  |  |  |  |
|                     | Area Formazione Professionale – Lavoro                                                                  |                                                                            |  |  |  |  |
|                     | Dati del richiedente – Legale Rannesentante dell'Opera                                                  |                                                                            |  |  |  |  |
|                     | compane (*)                                                                                             |                                                                            |  |  |  |  |
| Dati<br>Istituzione |                                                                                                    |                                                                            |  |  |  |  |
|                     | nome (-)                                                                                                |                                                                            |  |  |  |  |
| colastica           | nato/a il (*) (gg / mm / aaaa)                                                                          |                                                                            |  |  |  |  |
|                     |                                                                                                    | dia O estero                                                               |  |  |  |  |
|                     | provincia di nascita (*)                                                                                |                                                                            |  |  |  |  |
|                     | comune di nascita (*)                                                                                   |                                                                            |  |  |  |  |
|                     | stato estero (*                                                                                         | La tabella di riepilogo                                                    |  |  |  |  |
|                     | città estera (*)                                                                                        | contiene l'elenco dei                                                      |  |  |  |  |
|                     | telefono (*)                                                                                            | nominativi per i quali il                                                  |  |  |  |  |
|                     | e-mail (*)                                                                                              | Legale Rappresentante                                                      |  |  |  |  |
|                     | Dati dell'Operatore (Ente)                                                                              | chiede l'abilitazione (o                                                   |  |  |  |  |
|                     | gruppo (*)                                                                                              | la disabilitazione) e                                                      |  |  |  |  |
|                     | codice (*)                                                                                              | l'eventuale rilascio dei                                                   |  |  |  |  |
|                     | codice fiscale (* *)                                                                                    | certificati digitali.                                                      |  |  |  |  |
|                     | partita IVA (* *)                                                                                       |                                                                            |  |  |  |  |
|                     | la sede Legale è in (*) 💿 🏾 🖲                                                                           | √lia ○ estero                                                              |  |  |  |  |
|                     | provincia della Sede Legale (*)                                                                         |                                                                            |  |  |  |  |
|                     | comune della Sede Legale (*)                                                                            |                                                                            |  |  |  |  |
|                     | indirizzo della Sede Legale (*)                                                                         |                                                                            |  |  |  |  |
|                     | CAP della Sede Legale (*)                                                                               |                                                                            |  |  |  |  |
|                     | stato estero della Sede Legale (*)                                                                      |                                                                            |  |  |  |  |
|                     | città estera della Sede Legale (*)                                                                      |                                                                            |  |  |  |  |
|                     | num. telefono principale della Sede Legale (*)                                                          |                                                                            |  |  |  |  |
|                     | altro num. telefono della Sede Legale                                                                   |                                                                            |  |  |  |  |
|                     | fax della sede legale                                                                                   |                                                                            |  |  |  |  |
|                     | e-mail della Sede Legale                                                                                |                                                                            |  |  |  |  |
|                     | (* *) Inserire un solo valore tra codice fiscale e partita IVA                                          |                                                                            |  |  |  |  |
|                     | Tabella di riepilogo del personale da abilitare / disabilitar                                           | 2                                                                          |  |  |  |  |
|                     | cognome nome                                                                                            | certificato digitale disabilitazione                                       |  |  |  |  |
|                     | I campi contrassegnati con (*) sono obbligatori<br>inserisci nuovo modifica selezionato elimina selezio | nato                                                                       |  |  |  |  |

Una volta inseriti i dati, il Legale Rappresentante può chiedere il rilascio di un certificato digitale e/o l'abilitazione al servizio anche per altri utenti, **cliccando** sul **pulsante** <u>inserisci nuovo</u>.

- 5. Si apre una nuova scheda in cui inserire i dati del **personale da abilitare**.
- Se il Legale Rappresentante vuole richiedere l'abilitazione per se stesso, deve inserire anche il suo nominativo tra il personale da abilitare.

| 6        | www.sistemapie                                                                         | monte.it                                            |
|----------|----------------------------------------------------------------------------------------|-----------------------------------------------------|
|          | richiesta di abil                                                                      | itazione utenti                                     |
| A        | rea Formazione Professionale – Lavoro                                                  |                                                     |
| D        | ettaglio personale da abilitare/disabilitare                                           |                                                     |
| D        | ati personali                                                                          |                                                     |
| C        | ognome (*)                                                                             |                                                     |
| n        | ome (*)                                                                                |                                                     |
| n        | ato / a il (*) (gg / mm / aaaa)                                                        |                                                     |
| co       | odice fiscale (*)                                                                      |                                                     |
| tij      | po di documento di identità (*)                                                        |                                                     |
| n        | umero documento di identità (*)                                                        |                                                     |
| di<br>(* | ata rilascio documento di identità<br>) (gg / mm / aaaa)                               |                                                     |
| e        | -mail (*)                                                                              |                                                     |
| te       | lefono                                                                                 |                                                     |
| D        | ati abilitazione/disabilitazione                                                       |                                                     |
| L        | a persona in oggetto è da (*)                                                          | <ul> <li>abilitare</li> <li>disabilitare</li> </ul> |
| P        | er la persona in oggetto si richiede anche il<br>lascio di un CERTIFICATO DIGITALE (*) | O si ● no                                           |
| lc       | ampi contrassegnati <del>con ( * ) sone obbligatori</del>                              |                                                     |
| lc       | ampi contrassegnati <del>con ( * ) sono obbligatori</del>                              |                                                     |

N.B.: Chi fosse già in possesso di uno dei seguenti certificati digitali, riconosciuti da Sistema Piemonte:

- Certificati digitali erogati da Infocamere;
- Certificati digitali erogati da Postecom;
- Certificati digitali di Sistema Piemonte;
- Certificati digitali di Torino Facile;
- Certificati digitali PA.

# NON DEVE RICHIEDERE IL RILASCIO DI UN ULTERIORE CERTIFICATO, MA SOLO L'ABILITAZIONE ALL'UTILIZZO DEI SERVIZI.

Per maggiori informazioni sulle modalità di richiesta di abilitazione/disabilitazione del personale, nonché sui certificati digitali riconosciuti, consultare la voce "Dettaglio" del Menu di navigazione <u>help</u>

6. **Per procedere all'invio** della richiesta è **necessario** che *tutti i campi obbligatori* sia della sezione "**Dati del richiedente**" che della sezione "**Dati dell'Operatore**" siano *compilati*, e deve essere *inserito almeno un nominativo nell'elenco del personale da abilitare*.

Una volta che la compilazione è stata completata, **cliccare sul pulsante** <u>conferma e prosegui</u> della pagina principale.

*Per maggiori dettagli, consultare la voce "Conferma e prosegui – pagina principale" del menu di navigazione <u>help</u>* 

Salvo indicazione di eventuali errori nella compilazione, si arriva alla pagina di *generazione dei moduli* in formato .pdf, da stampare, firmare e inviare unitamente alla **fotocopia di un documento di identità e del codice fiscale del Richiedente** (il Legale Rappresentante) al numero di fax **0173.229129**.

La richiesta non verrà presa in carico dal Sistema se non vengono generati i suddetti moduli.

Per maggiori dettagli sulle modalità di generazione dei moduli .pdf, e di trasmissione dei documenti, consultare la voce "Generazione dei moduli PDF" del menu di navigazione <u>help</u>

7. Se l'operazione di invio viene effettuata correttamente, si visualizza una nuova pagina in cui viene confermato all'utente che la sua richiesta è stata presa in carico. Non appena eseguite le operazioni necessarie dagli organismi incaricati, le richieste diverranno operative.

Per i **certificati digitali** eventualmente richiesti, saranno *contattate direttamente le persone* a cui sono destinati, all'indirizzo e-mail indicato.

Saranno fornite una parte della password e le indicazioni sul procedimento da seguire per scaricare il certificato da Sistema Piemonte. La restante parte della password sarà fornita in busta chiusa all'indirizzo della sede legale dell'Ente fornito dal Legale Rappresentante (il Richiedente).

Per maggiori dettagli, consultare la voce "Conferma di invio della richiesta" del menu di navigazione <u>help</u>

8. Una volta in possesso del certificato digitale, è necessario installarlo nel browser. A tal fine, Sempre alla pagina "richiesta di abilitazione utenti", Cliccando sulla voce home, si apre una pagina di introduzione al servizio, che illustra le informazioni generali, dalla quale è possibile scaricare il Manuale utente relativo alle procedure di installazione, importazione, rimozione e archiviazione dei certificati digitali, (valide sia per Internet Explorer che per Mozilla. Firefox).

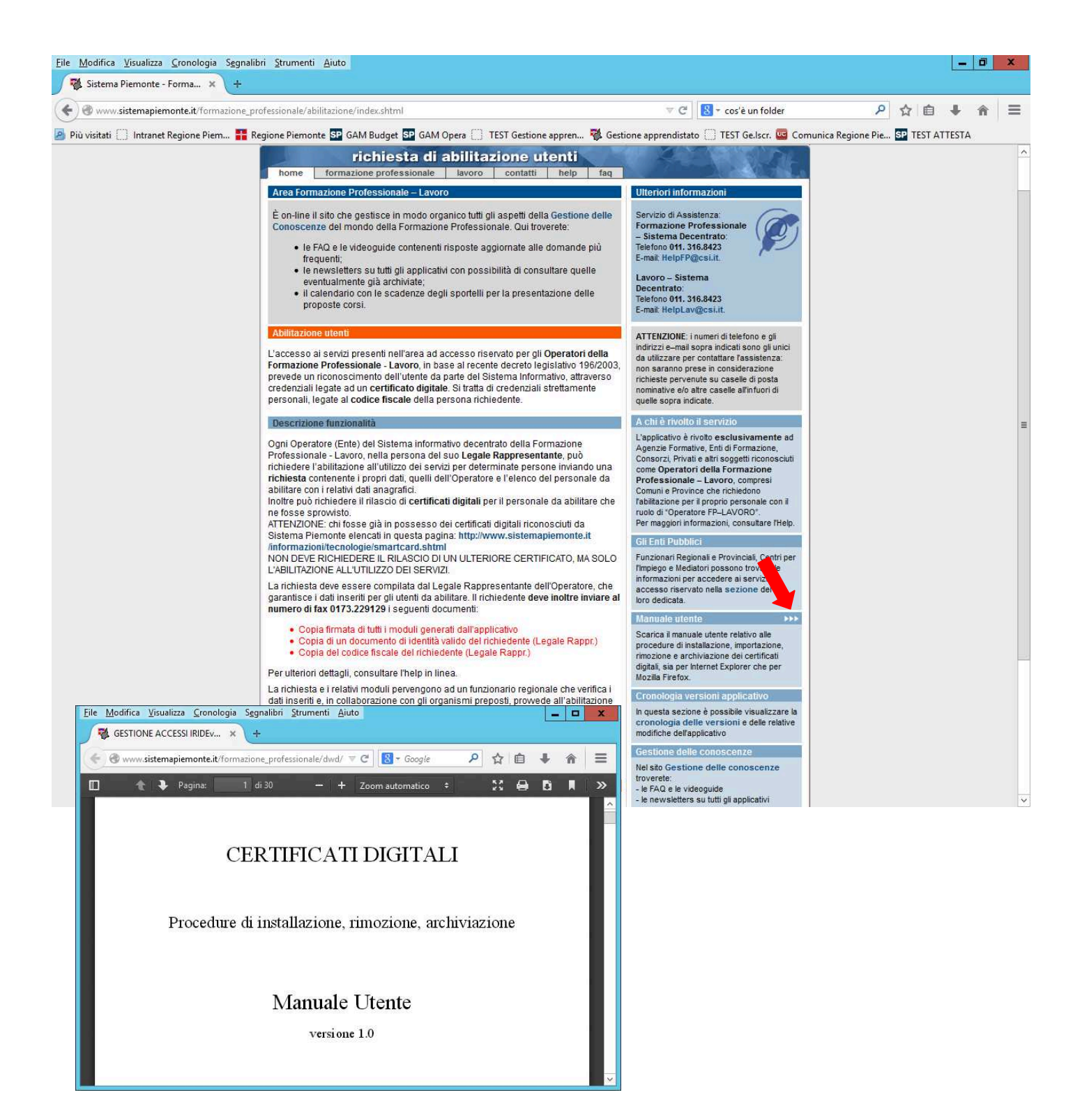

## IN CASO DI NECESSITÀ, È POSSIBILE RIVOLGERSI AL SERVIZIO DI ASSISTENZA TECNICA.

Sempre **alla pagina "richiesta di abilitazione utenti", cliccando** su <u>contatti</u>, si apre la finestra con i **riferimenti**.

| ₂gnalibri <u>S</u> trumenti <u>A</u> iuto<br>+                                                                                                    |                                                                                                    |
|----------------------------------------------------------------------------------------------------|----------------------------------------------------------------------------------------------------|
| ualifyRequest.do?operation=load                                                                                                    |                                                                                                    |
| 🚼 Regione Piemonte 와 GAM Budget 와 GAM                                                                                                    | l Opera 🔲 TEST Gestione appren 🔻 Gestione apprendistato 🦳 TEST Ge.lscr. 🪾 Comunica Reg                                                 |
| 0 💨 www.sistema                                                                                                    | piemonte.it                                                                                                    |
| richiesta di                                                                                                    | abilitazione utenti<br>lavoro contatti help                                                                                            |
| Area Formazione Professionale – Lavo                                                                                                    | roj 🖉 🖌 👘                                                                                                    |
| Richiesta abilitazioni utenti per un oper                                                                                                    | atore                                                                                                    |
| Dati del richiedente – Legale Rapprese                                                                                                    | ntante dell'Opera                                                                                                    |
| cognome (*)                                                                                                    |                                                                                                    |
| nome (*)                                                                                                    |                                                                                                    |
| nato/a il (*) (gg / mm / aaaa)                                                                                                    |                                                                                                    |
| nato/a in (*)                                                                                                    | Italia O estero                                                                                                    |
| provincia di nascita (*)                                                                                                    |                                                                                                    |
| comune di nascita (*)                                                                                                    |                                                                                                    |
| stato estero (*)                                                                                                    |                                                                                                    |
| città estera (*)                                                                                                    |                                                                                                    |
| www.sistemapiemonte.it/formazio<br>Formazione Professionale<br>Servizio di Assistenza:<br>Formazione Professionale - Sistem<br>Telefono 011. 316.8423<br>E-mail HelpFP@csi.it.<br>Lavoro - Sistema Decentrato:<br>Telefono 011. 316.8423<br>E-mail HelpLav@csi.it. | ne_professionale/abilitazione/contatti.html ale ma Decentrato:                                                                         |
| ATTENZIONE: i numeri di telefono e<br>unici da utilizzare per contattare l'as<br>considerazione richieste pervenute<br>caselle all'infuori di quelle sopra inc                                                                                                    | gli indirizzi e-mail sopra indicati sono gli<br>ssistenza: non saranno prese in<br>su caselle di posta nominative e/o altre<br>dicate. |